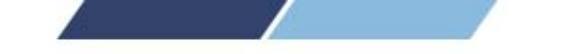

# VTrack Milestone integration basic steps

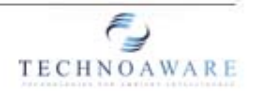

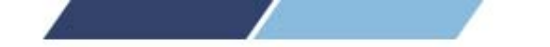

## VTrack / Milestone Integration – Configuration steps

This integration allows Milestone to receive **events**, **events** images and informations (in the form of **metadata**) directly from VTrack.

It is possible to send alarms to any XProtect version, while the metadata feature is supported only by the versions Corporate, Expert and Professional Plus.

The basic steps are the following:

#### - VTrack:

- 1) Setup the plugins (explained in other manuals)
- 2) Setup the Milestone analytic events (events)
- 3) Setup the Milestone provider (metadata)

#### - Milestone:

- 4) Setup the alarm definitions (events)
- 5) Link the VTrack's metadata to the camera (metadata)

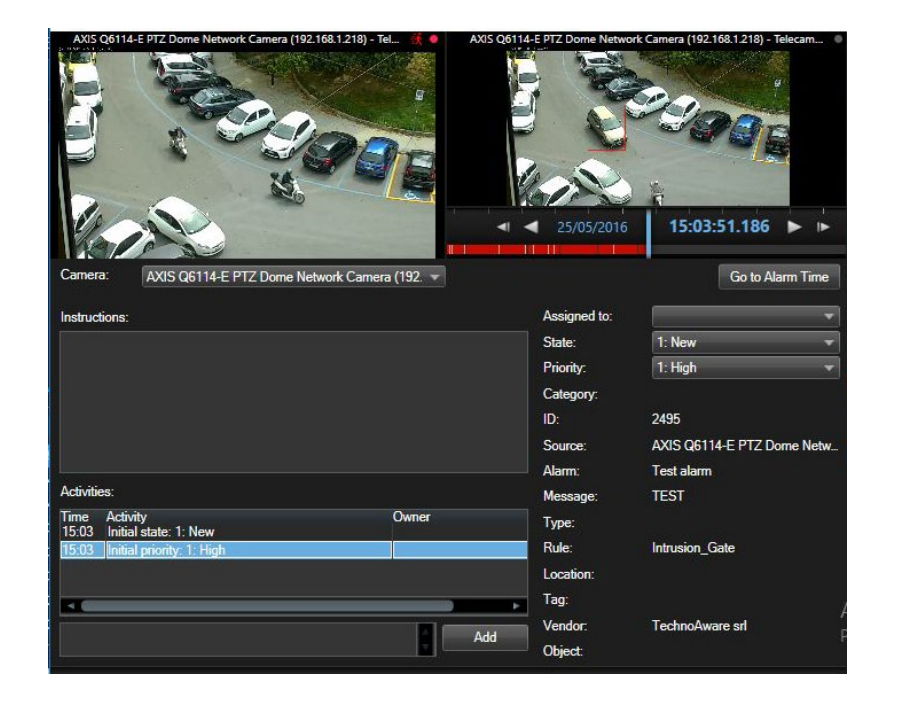

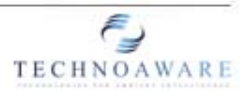

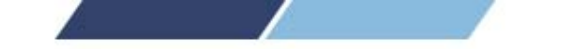

## LOGIN THE CENTRAL MANAGER (VTrack)

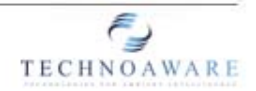

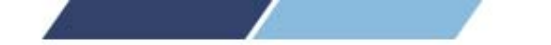

## VTrack / Milestone Integration – Login the Central Manager

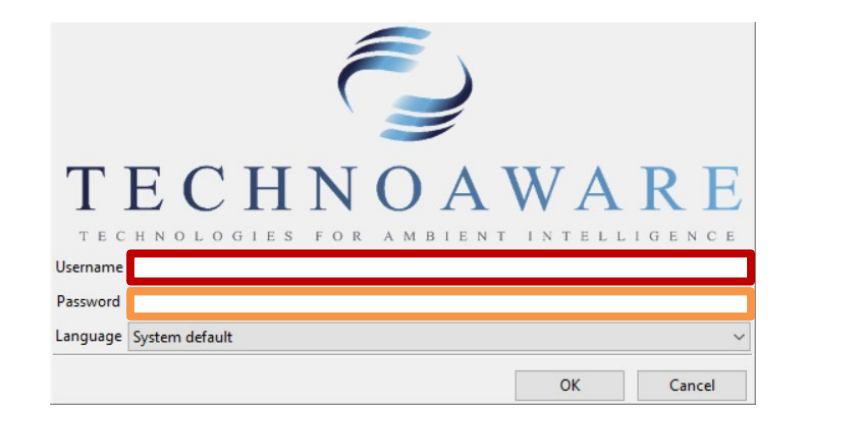

| Username:<br>admin |
|--------------------|
| Password:<br>1234  |

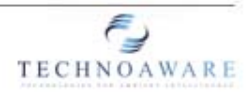

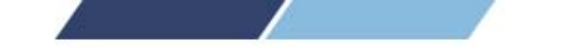

## CONNECT TO VTRACK

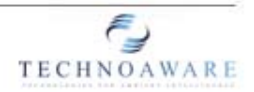

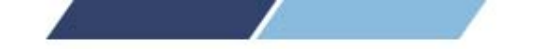

## VTrack / Milestone Integration – Connect to VTrack

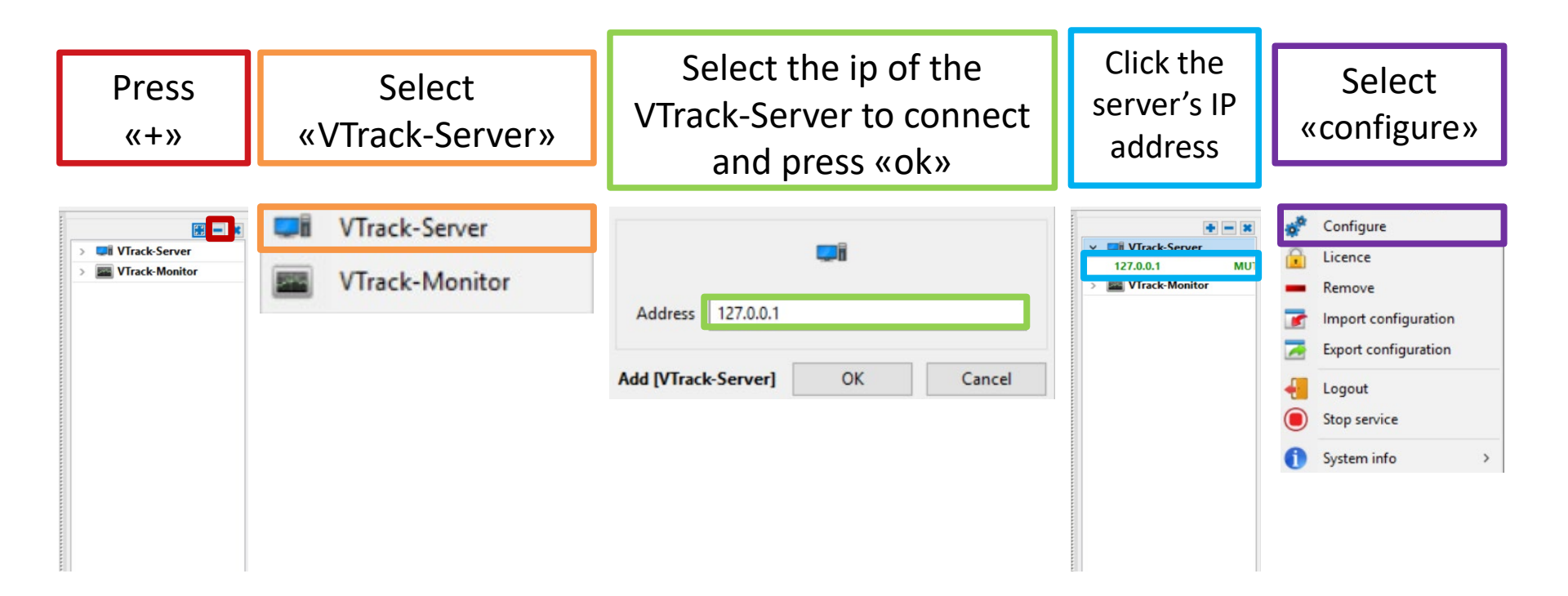

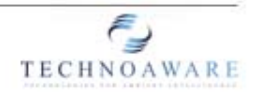

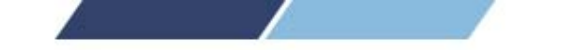

## CREATE A NEW VTRACK's CONFIGURATION

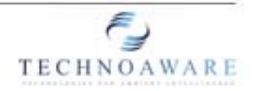

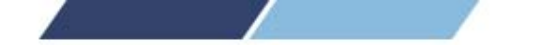

### VTrack / Milestone Integration – Create a new VTrack's configuration

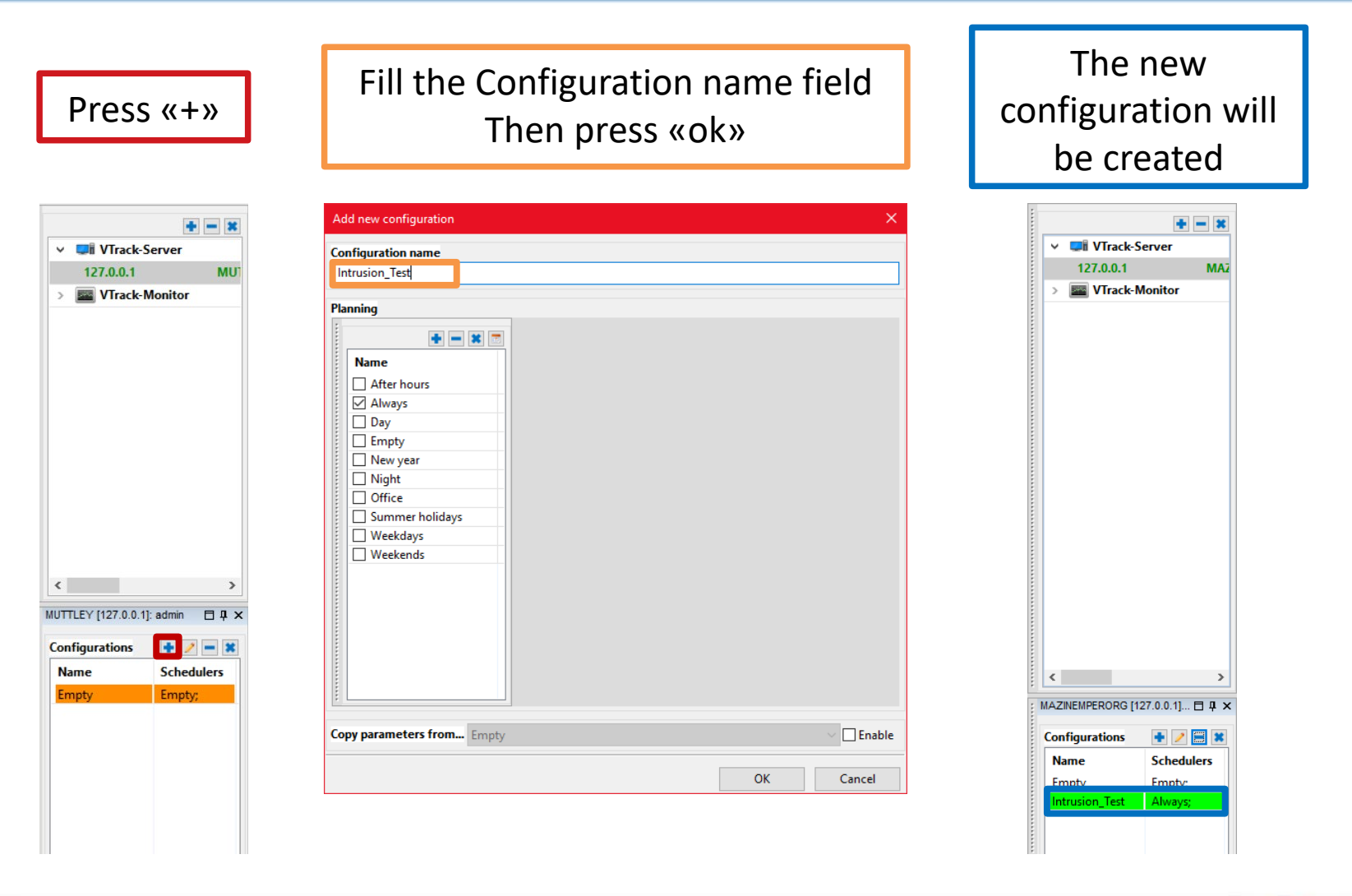

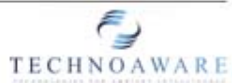

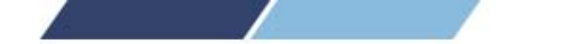

### VTrack / Milestone Integration – Create a new VTrack's configuration

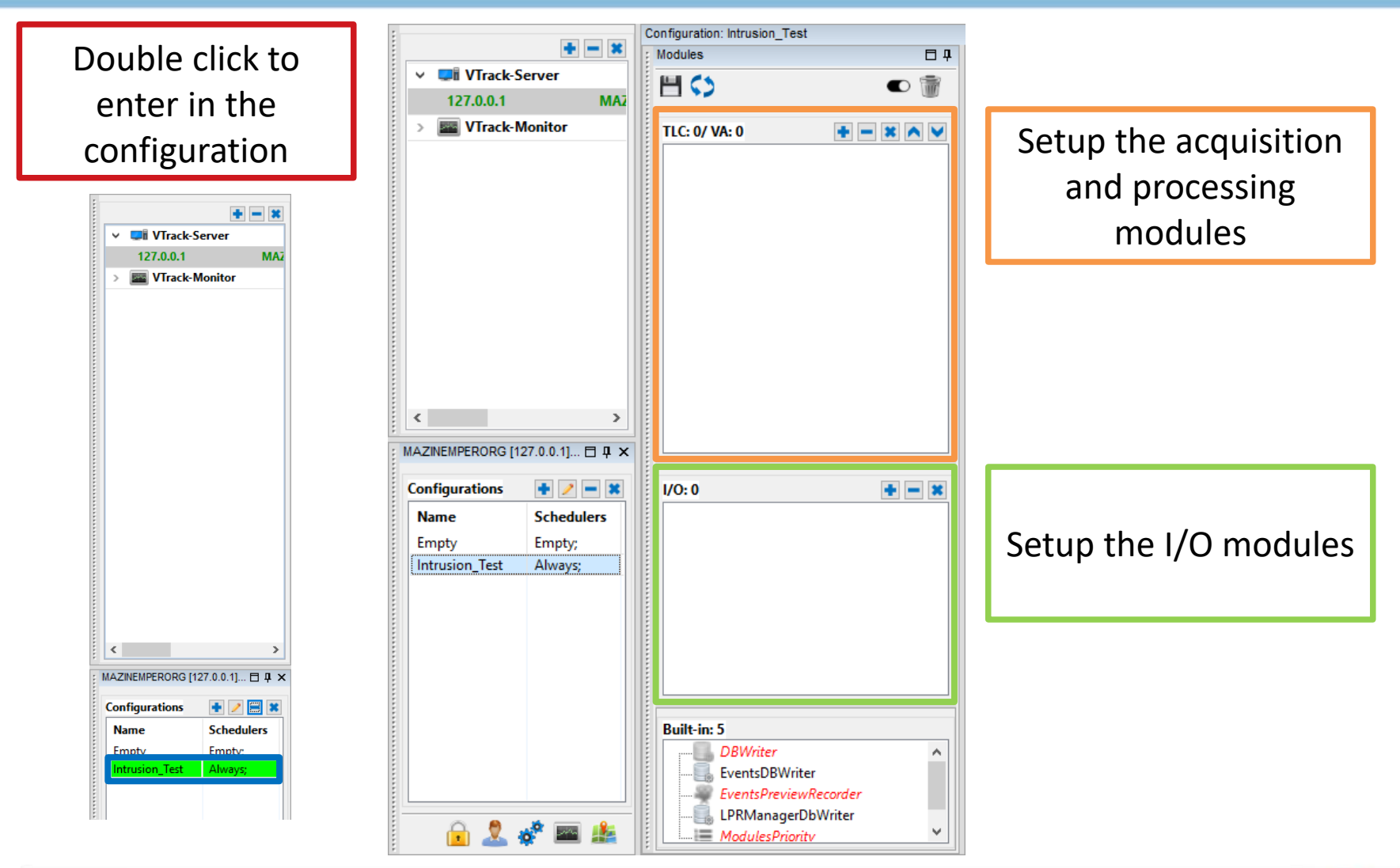

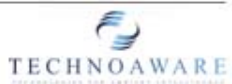

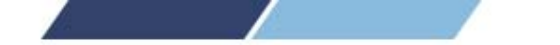

### VTrack / Milestone Integration – Create a new VTrack's configuration

Click +» to add a camera

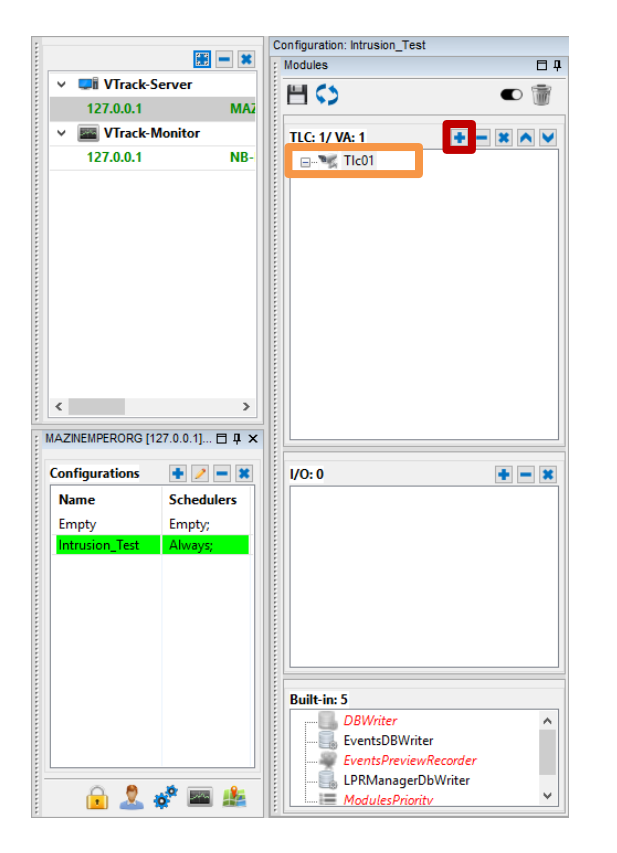

Double click to setup the acquisition module

Select RTSP and fill the acquisition's parameters

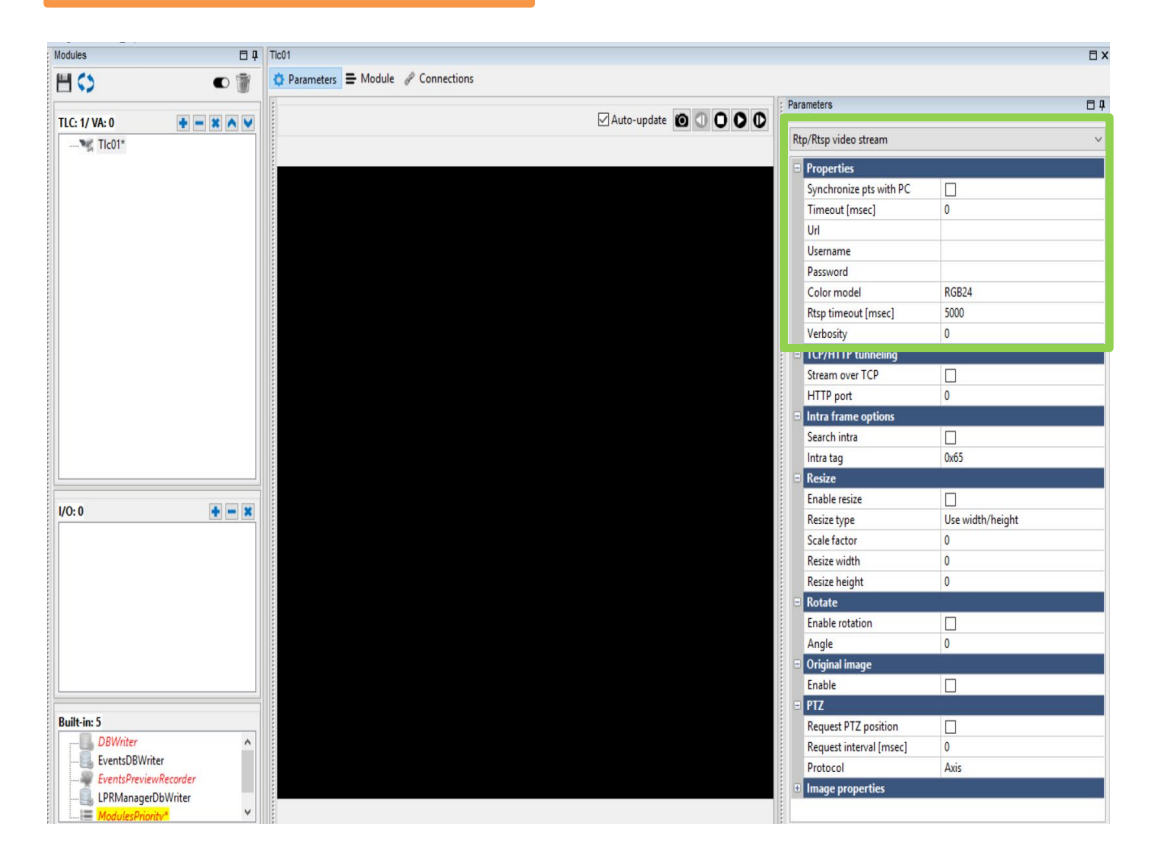

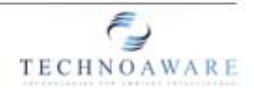

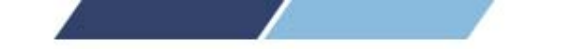

# SETTING UP THE PROCESSING PLUGIN (VTrack)

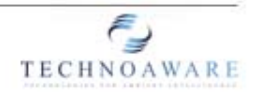

www.technoaware.com | © 2009-2018 TechnoAware s..r.l. - All rights reserved

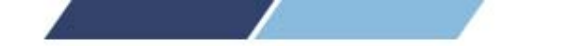

## VTrack / Milestone Integration – Setup the processing plugin

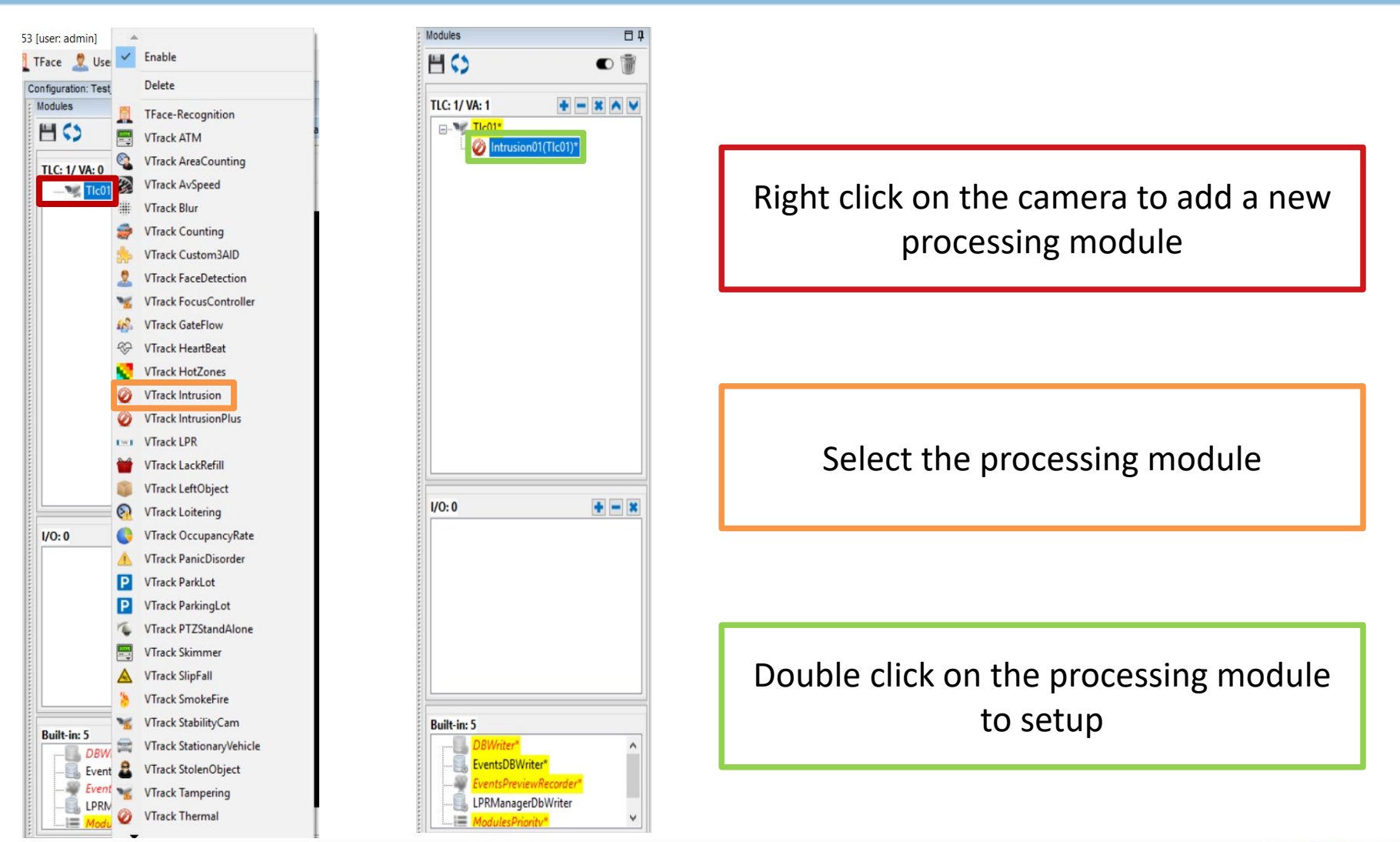

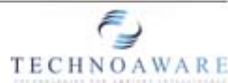

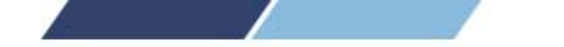

## VTrack / Milestone Integration – Setup the processing plugin

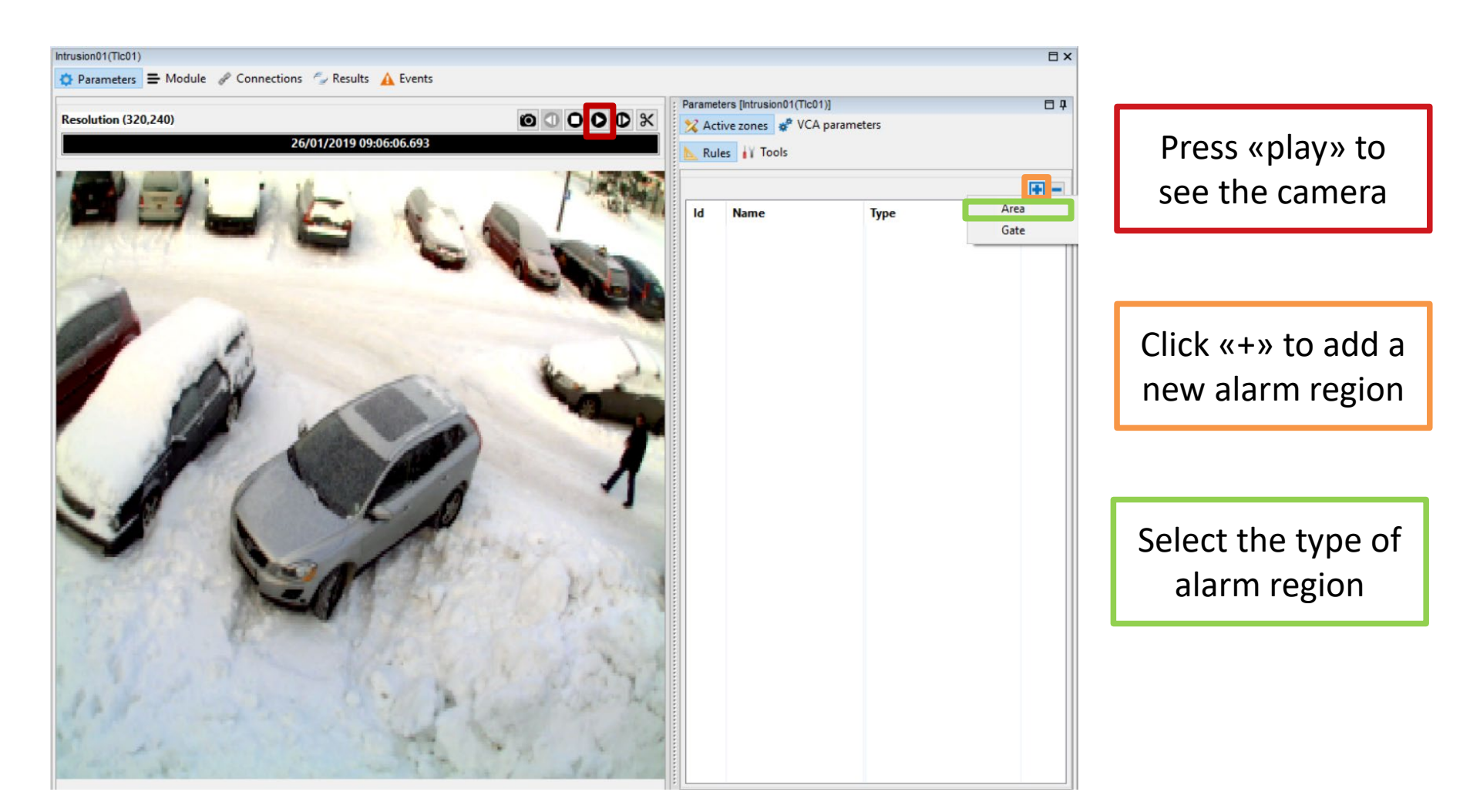

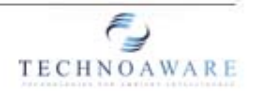

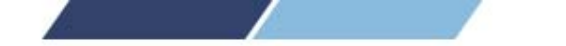

## VTrack / Milestone Integration – Setup the processing plugin

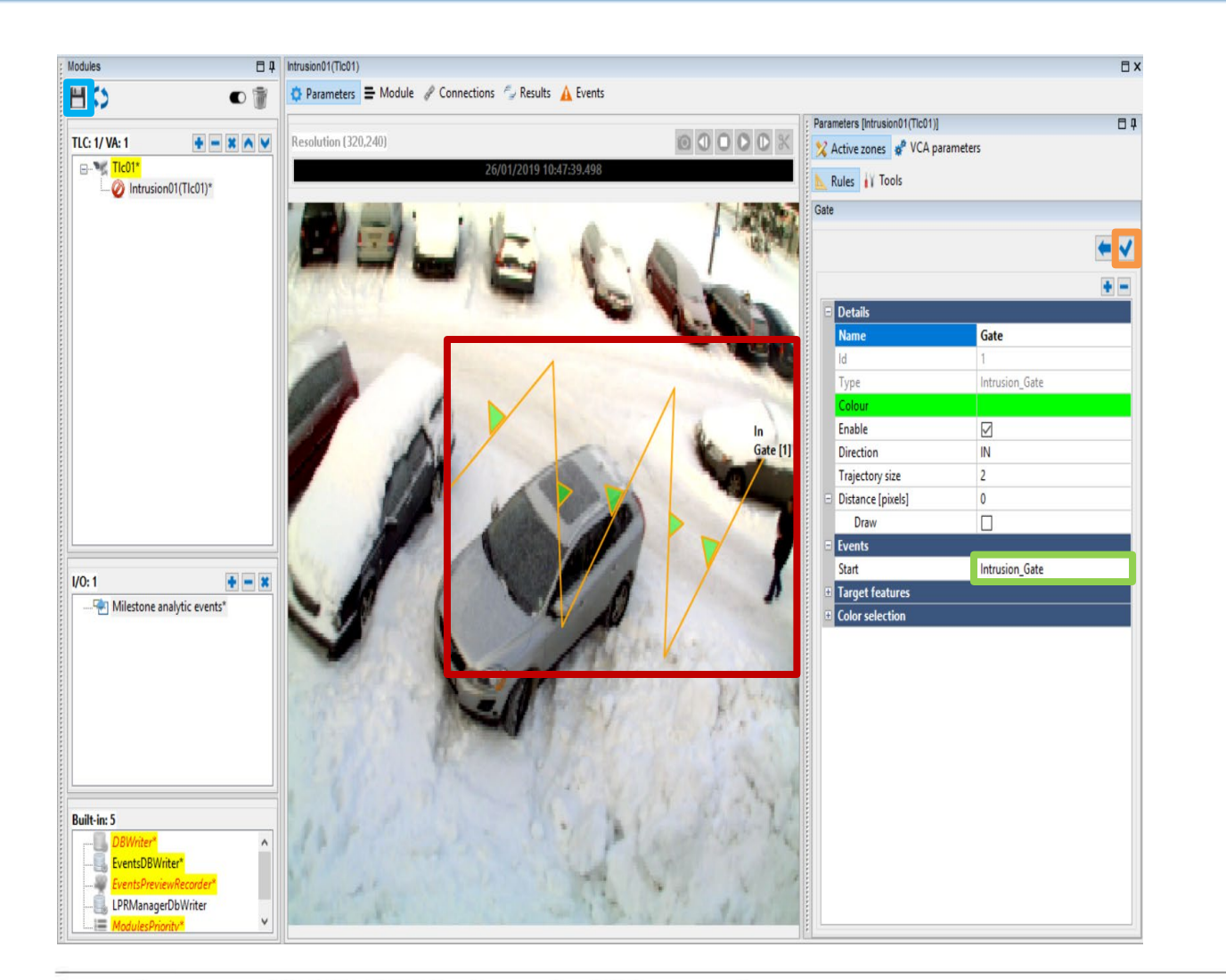

Click on the image points to create the vertices of the alarm zone

Change the name of the event to trigger the alarm in milestone

Click «V» close the zone

Click the floppy icon to save the configuration

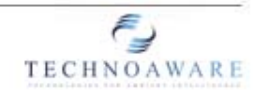

www.technoaware.com | © 2009-2018 TechnoAware s..r.l. - All rights reserved

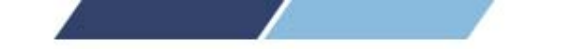

# SETTING UP THE MILESTONE ANALYTIC EVENTS (VTrack)

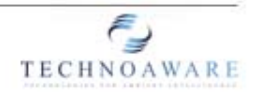

www.technoaware.com | © 2009-2018 TechnoAware s..r.l. - All rights reserved

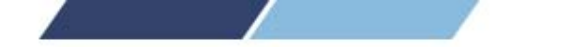

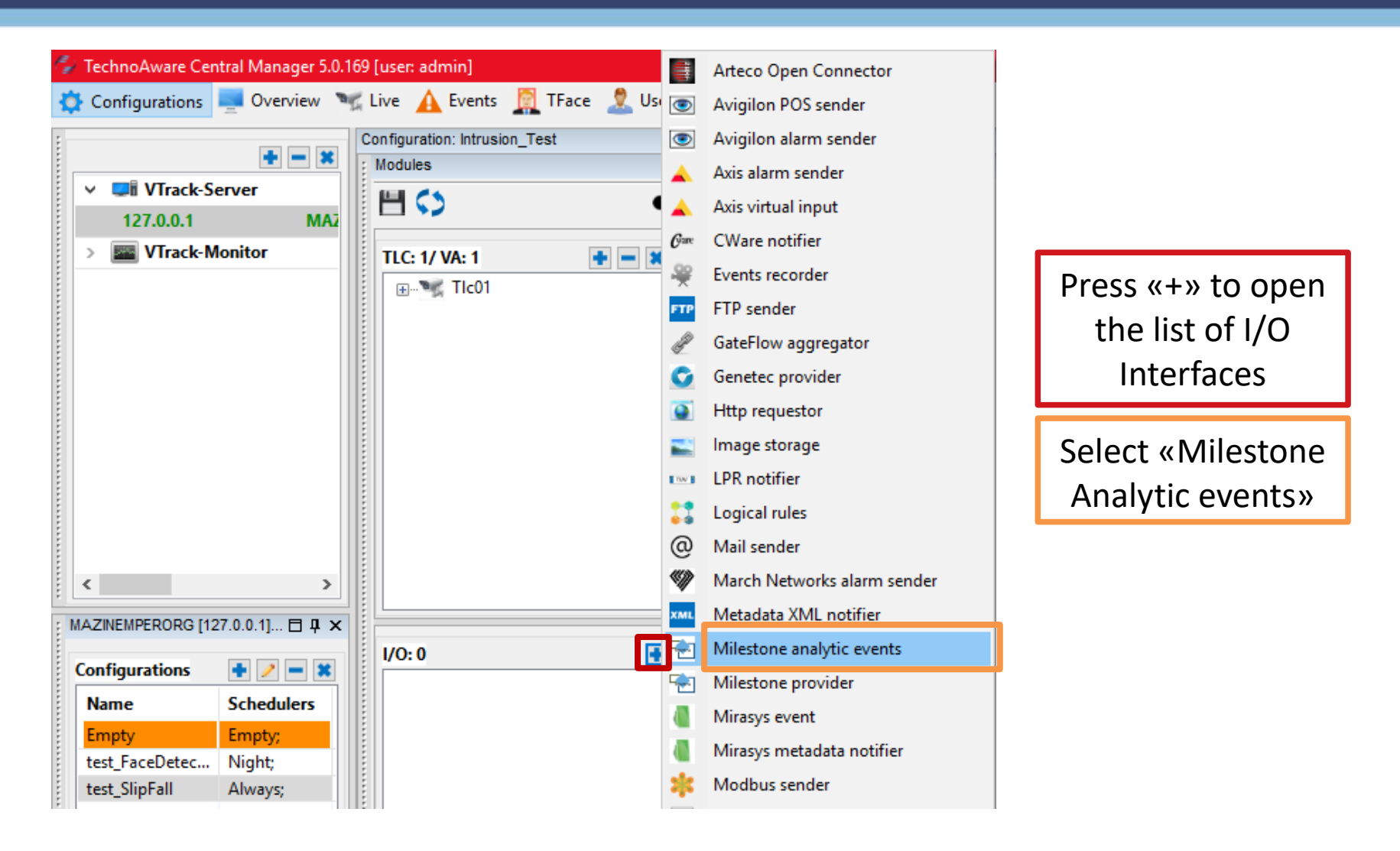

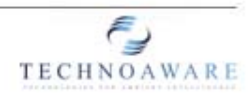

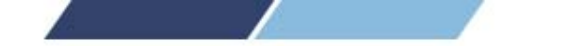

| Modules 🗖                                                                                                    | Milestone analytic events |                                              |                        | 6                                      |
|----------------------------------------------------------------------------------------------------|---------------------------|----------------------------------------------|------------------------|----------------------------------------|
| ۵ 🗎 🖒 🖿                                                                                                    | 🗘 Parameters 🚍 Module 🥜   | Connections                                  |                        |                                        |
| TLC: 1/ VA: 1                                                                                                    | Inputs modules            |                                              | <b>Outputs modules</b> | V 33                                   |
| Tico1*                                                                                                    | Module name               | Module uuid<br>2f42966e-daa4-4e24-a336-e46d9 | 36bed4b Module name    | Module uuid                            |
|                                                                                                    |                           |                                              | «C                     | Open the<br>Connections» tab           |
| I/O: 1 The second second secon |                           |                                              | Chec                   | k the plugins of the<br>alarms to send |
| Built-in: 5 DBWriter* EventsDBWriter* UPRManagerDbWriter ModulesPriority*                                                                                                    |                           |                                              |                        |                                        |

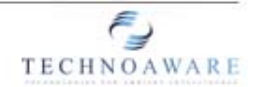

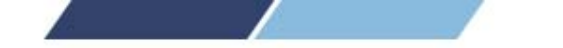

| Milestone a                               | analytic events<br>neters 🖶 Mode                             | ule 🥜 Connections            |                                               |                                   |                                                                                                    | © ×   |                                                                                               |
|-------------------------------------------|--------------------------------------------------------------|------------------------------|-----------------------------------------------|-----------------------------------|----------------------------------------------------------------------------------------------------|-------|-----------------------------------------------------------------------------------------------|
| Mileston<br>IP ad<br>Port<br>Unse<br>Mess | e event server<br>Idress<br>ant queue [max di<br>sage format | mension]                     | 192.168.1.126<br>9090<br>20<br>ANALYTIC_EVENT |                                   | Milestone management so<br>IP address<br>Port<br>Product type<br>Authentication<br>Username<br>Password | erver | Open the<br>«Parameters» tab                                                                  |
| Rule list<br>Id                           | Event type<br>Start                                          | Name<br>Intrusion_Gate_Start | <b>Type</b><br>Intrusion_Gate                 | Module name<br>Intrusion01(TIc01) | Camera name                                                                                             |       | Fill the IP address and<br>credentials of the<br>Milestone<br>management server               |
|                                           |                                                              |                              |                                               |                                   |                                                                                                    |       | Fill the IP address and<br>credentials of the<br>Milestone event server<br>(usually the same) |
|                                           |                                                              |                              |                                               |                                   |                                                                                                    | Test  |                                                                                               |

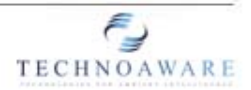

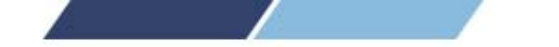

Flag the checkbox of the alarms to be sent to Milestone

Double click the «Camera name» cell

Check the name of the event (it have to be the same as the relative Milestone's analytic event

Select the camera from the list to complete the association

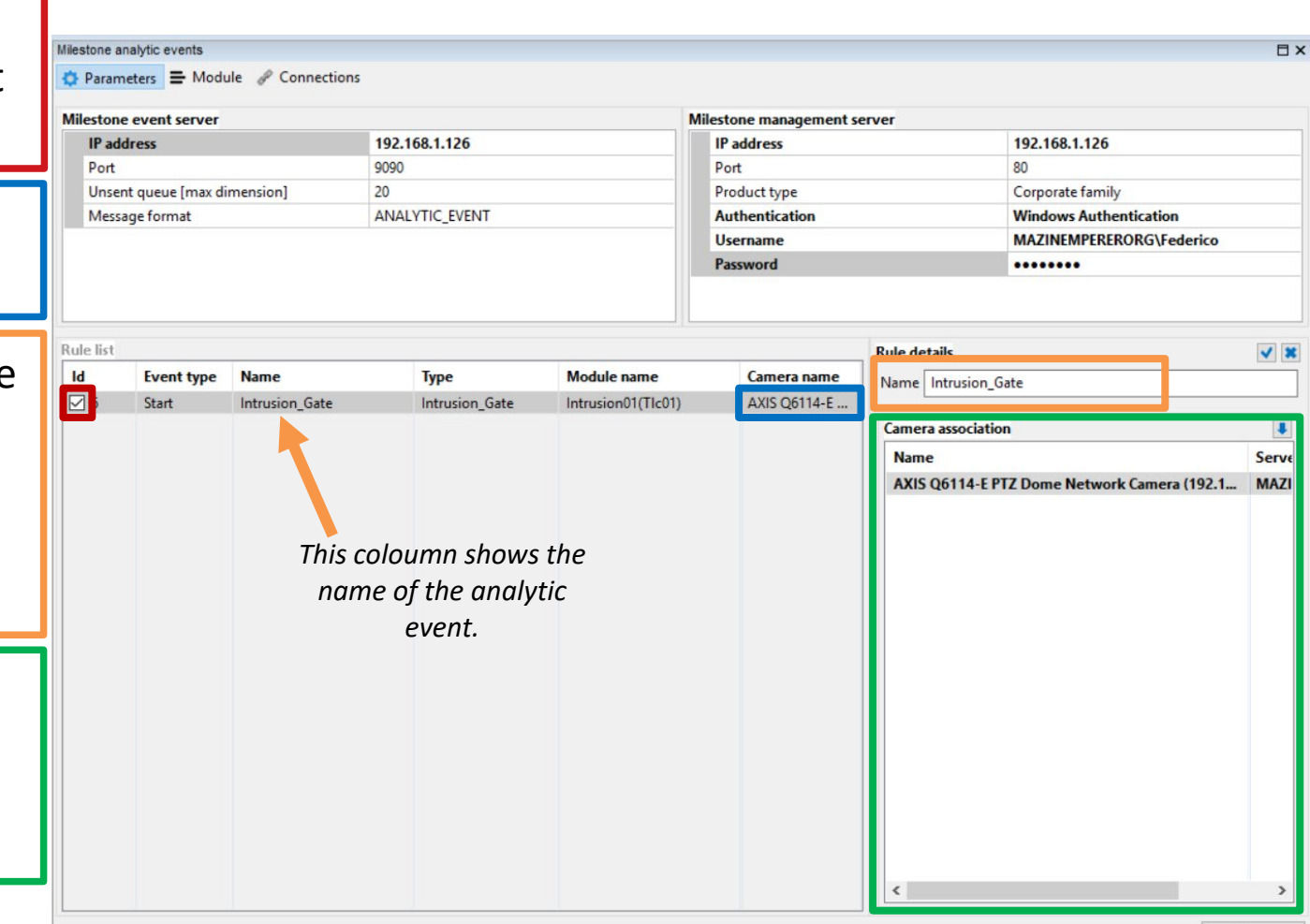

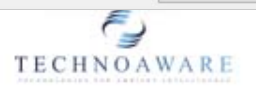

Test

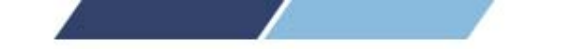

# SETTING UP THE MILESTONE PROVIDER (VTrack)

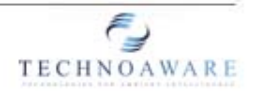

www.technoaware.com | © 2009-2018 TechnoAware s.r.l. - All rights reserved

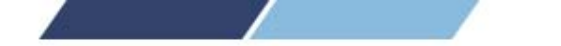

| 🖆 TechnoAware Central Manager 5.0.169 [I | user: admin]               |         | Arteco Open Connector       |     |                   |
|------------------------------------------|----------------------------|---------|-----------------------------|-----|-------------------|
| 🛟 Configurations 📃 Overview 🦎 Li         | ive 🛕 Events 🧕 TFace 🤱 Usi | ۲       | Avigilon POS sender         |     |                   |
| Cor                                      | nfiguration: test_SlipFall | ۲       | Avigilon alarm sender       |     |                   |
|                                          | Nodules                    | <b></b> | Axis alarm sender           |     |                   |
| 127.0.0.1 MAZ                            | ≝ ⇔ (                      | <b></b> | Axis virtual input          |     |                   |
| > WTrack-Monitor                         | TLC: 1/ VA: 1              | Care    | CWare notifier              | _   |                   |
|                                          |                            | ÷       | Events recorder             | - [ | Pross (1) to open |
|                                          |                            | FTP     | FTP sender                  |     | Press «+» to open |
|                                          |                            | S.      | GateFlow aggregator         |     | the list of I/O   |
|                                          |                            | C       | Genetec provider            |     | Interfaces        |
|                                          |                            | ٢       | Http requestor              | Ľ   |                   |
|                                          |                            |         | lmage storage               |     | Select «Milestone |
|                                          |                            | TW.     | LPR notifier                |     |                   |
|                                          |                            | ::      | Logical rules               | l   | provider»         |
|                                          |                            | @       | Mail sender                 |     |                   |
| < >                                      |                            | Ŵ       | March Networks alarm sender |     |                   |
| × MAZINEMPERORG [127.0.0.1]              |                            | XML     | Metadata XML notifier       |     |                   |
|                                          | I/O: 0                     | ٠       | Milestone analytic events   |     |                   |
| Configurations 🛉 🥖 🗕 🕱                   |                            | -       | Milestone provider          |     |                   |
| Name Schedulers                          |                            |         | Mirasys event               |     |                   |
| test FaceDetec Night:                    |                            |         | Mirasys metadata notifier   |     |                   |
| test_SlipFall Always;                    |                            | *       | Modbus sender               |     |                   |
|                                          |                            | .8      | Modules activator           |     |                   |

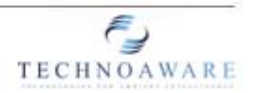

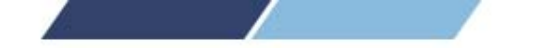

| Configuration: Intrusion_Test   |                                                     |                                           |  |  |  |  |  |
|---------------------------------|-----------------------------------------------------|-------------------------------------------|--|--|--|--|--|
| Milestone analytic events       |                                                     |                                           |  |  |  |  |  |
| Parameters = Module Connections |                                                     |                                           |  |  |  |  |  |
| Inputs modules<br>Module name   | Module uuid<br>37187b25-a82a-4d5d-8898-f9fec37ccaa0 | Open the<br>«Connections» tab             |  |  |  |  |  |
|                                 |                                                     | Check the plugins of the metadata to send |  |  |  |  |  |
|                                 |                                                     |                                           |  |  |  |  |  |

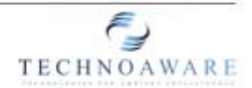

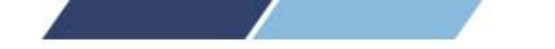

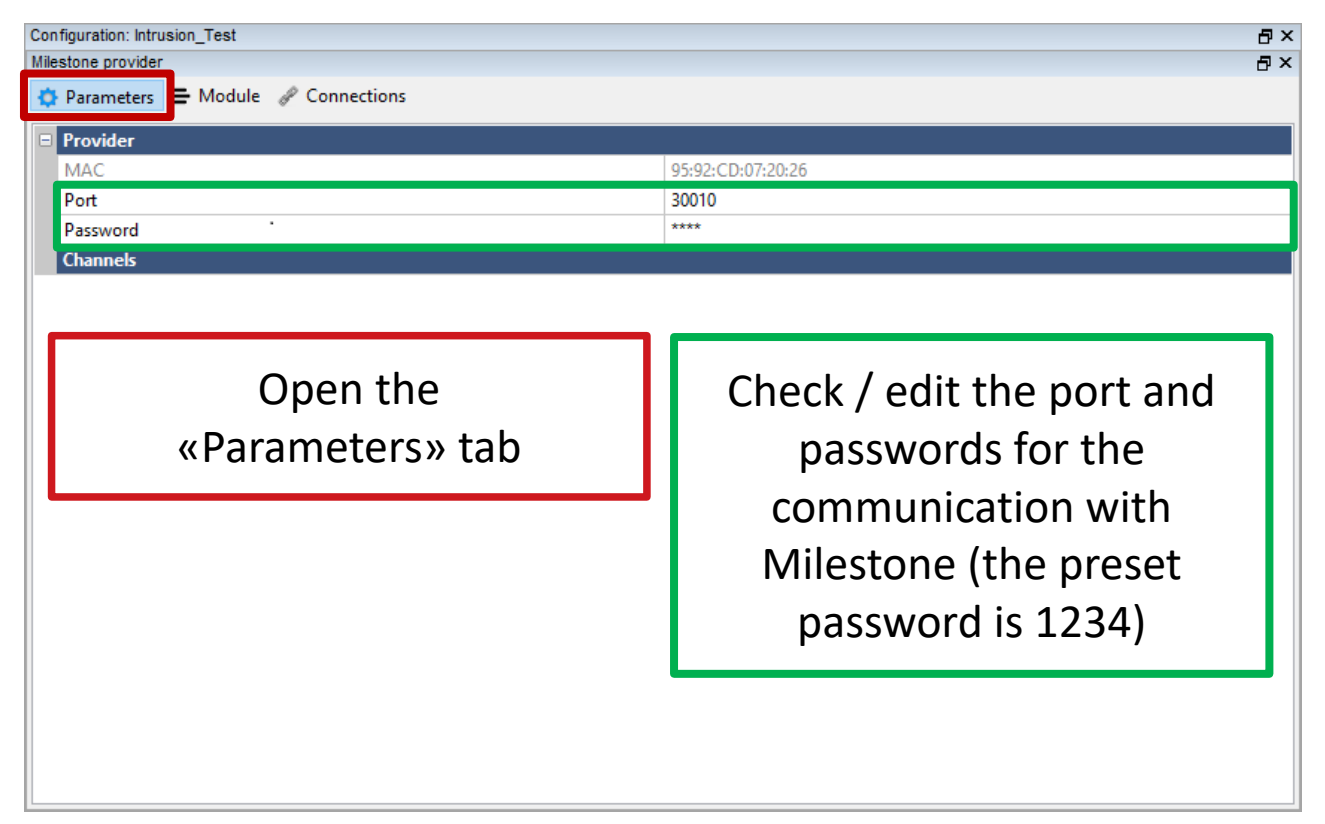

**Remember:** every Milestone provider needs to have a different port.

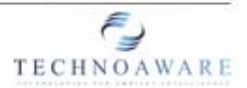

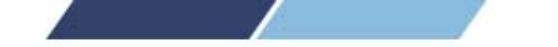

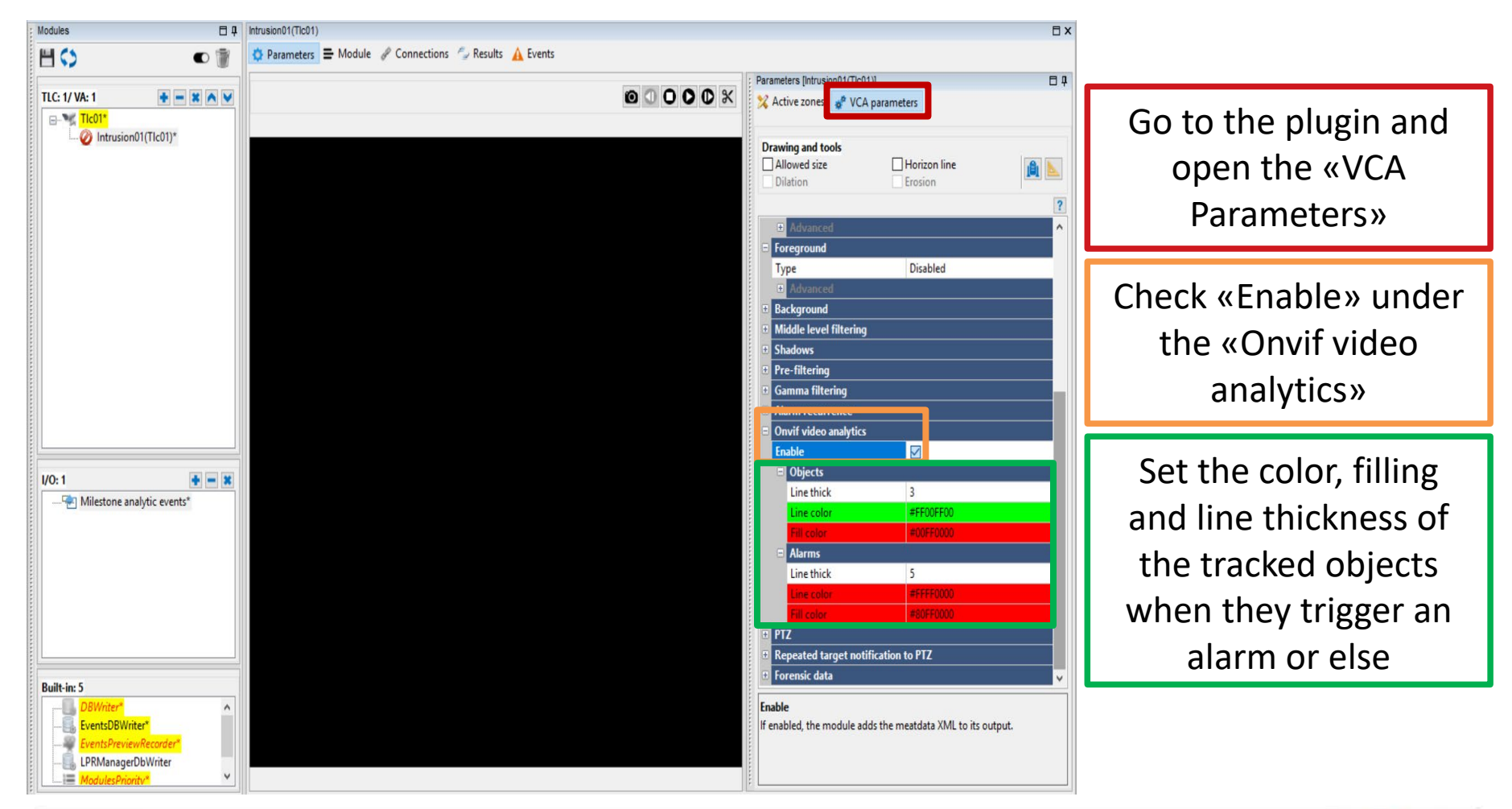

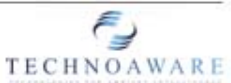

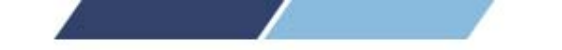

# SETTING UP THE ALARM DEFINITIONS (Milestone)

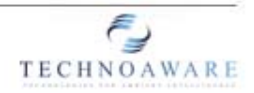

www.technoaware.com | © 2009-2018 TechnoAware s..r.l. - All rights reserved

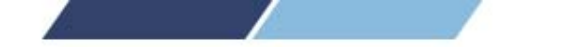

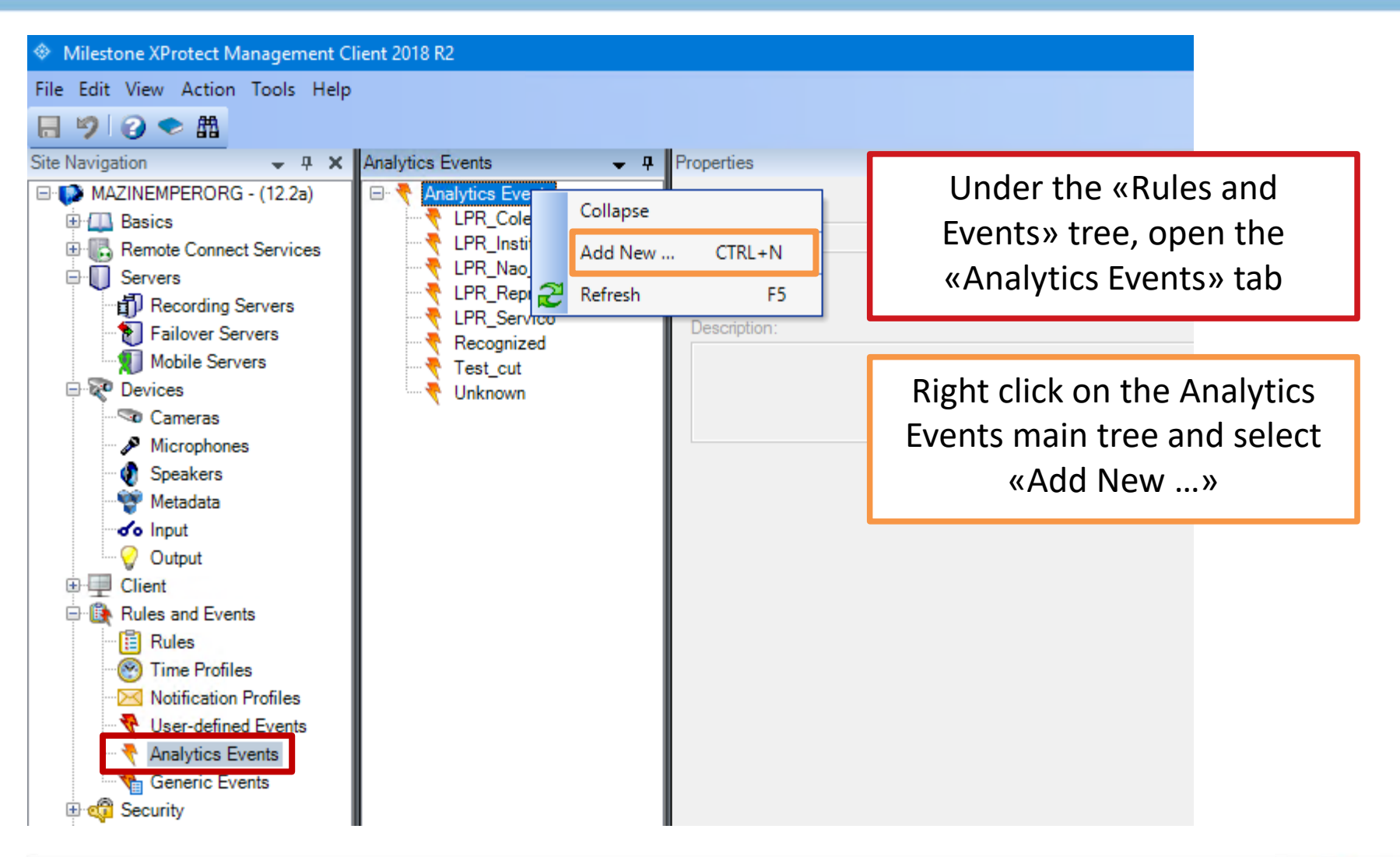

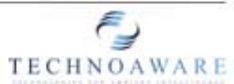

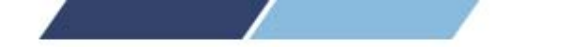

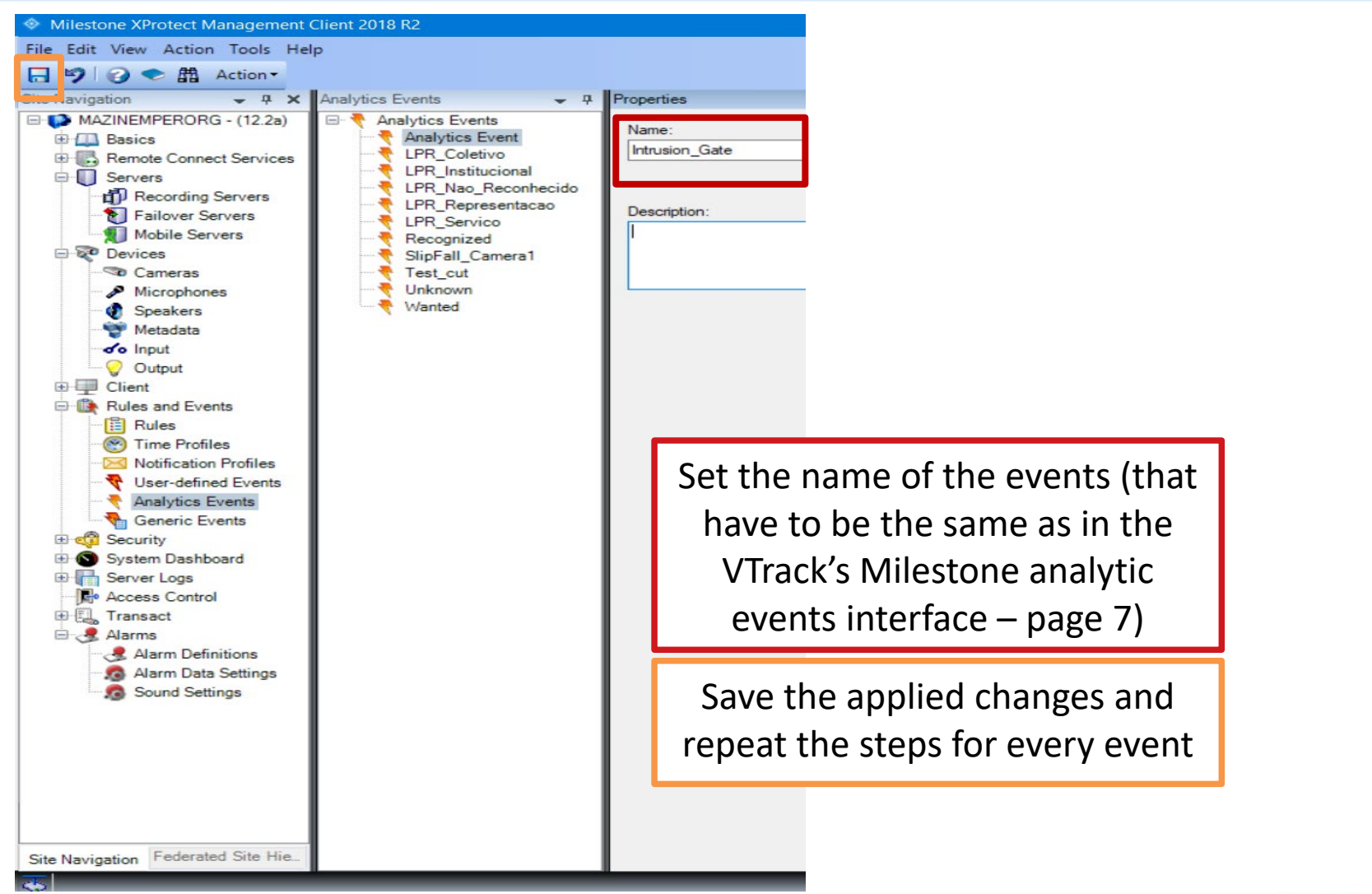

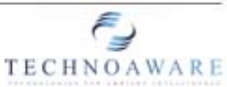

www.technoaware.com | © 2009-2018 TechnoAware s.r.l. - All rights reserved

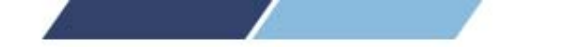

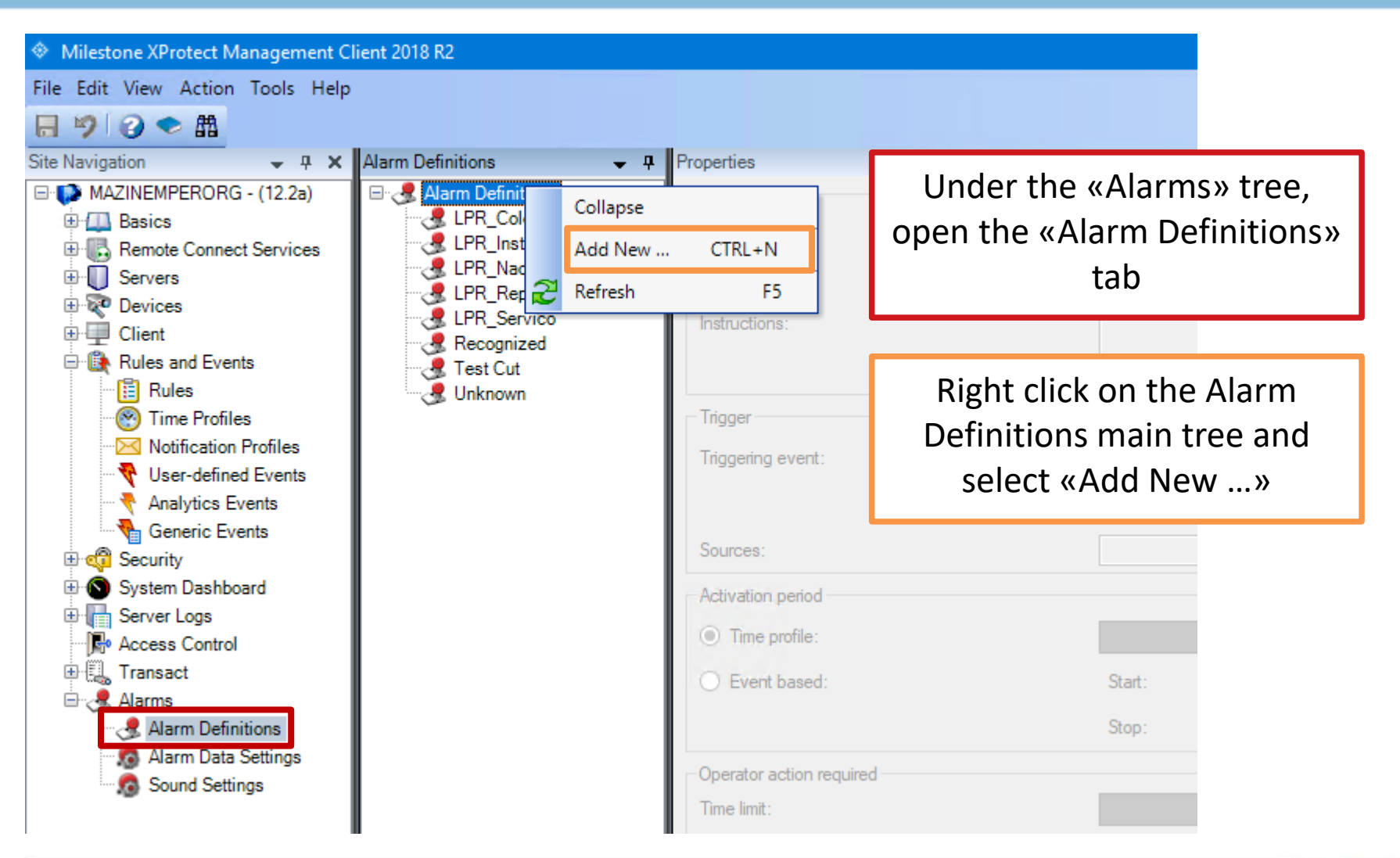

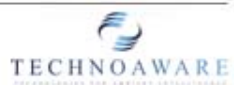

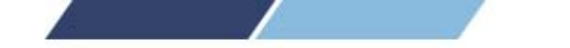

| Alarm Definitions • P<br>Alarm Definitions<br>Alarm Definition<br>CHR_Coletivo<br>CHR_Coletivo<br>CHR_Nao_Reconhecido<br>CHR_Representacao | Properties<br>Aam definition<br>Enable:<br>Name:<br>Instructions:                         | ☑<br>Test alam                                                                                                    | Set the name of the alarm definition                                   |
|----------------------------------------------------------------------------------------------------|-------------------------------------------------------------------------------------------|----------------------------------------------------------------------------------------------------|------------------------------------------------------------------------|
| LPR_Servico     Recognized     Test Cut     Test Cut     Unknown                                                                           | Trigger<br>Triggering event:<br>Sources:                                                  | Analytics Events Analytics Events Intrusion_Gate AXIS Q6114-E PTZ Dome Network Camera (192 168.1.218) - Telecamera 1 Select                                                                                                    | Select «Analytic<br>Events» from the drop<br>down list                 |
|                                                                                                    | Activation period  Time profile:  Event based:  Operator action required  Time limit:     | Aways   Stat: Stop: Stat: Stop: Stop: Stop: Stop | Select the previously<br>set analytic event from<br>the drop down list |
|                                                                                                    | Events triggered:<br>Other<br>Related cameras:<br>Related map:<br>Initial alam owner:     | Select                                                                                                    | Press «select» and set<br>the camera associated<br>to the event        |
|                                                                                                    | Initial alam priority:<br>Alam category:<br>Events triggered by alam:<br>Auto-close alam: | High v                                                                                                    | Save the applied<br>changes and repeat the<br>steps for every event    |

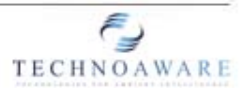

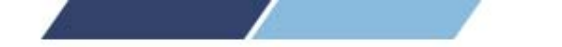

### VTrack / Milestone Integration – Milestone alarms, result

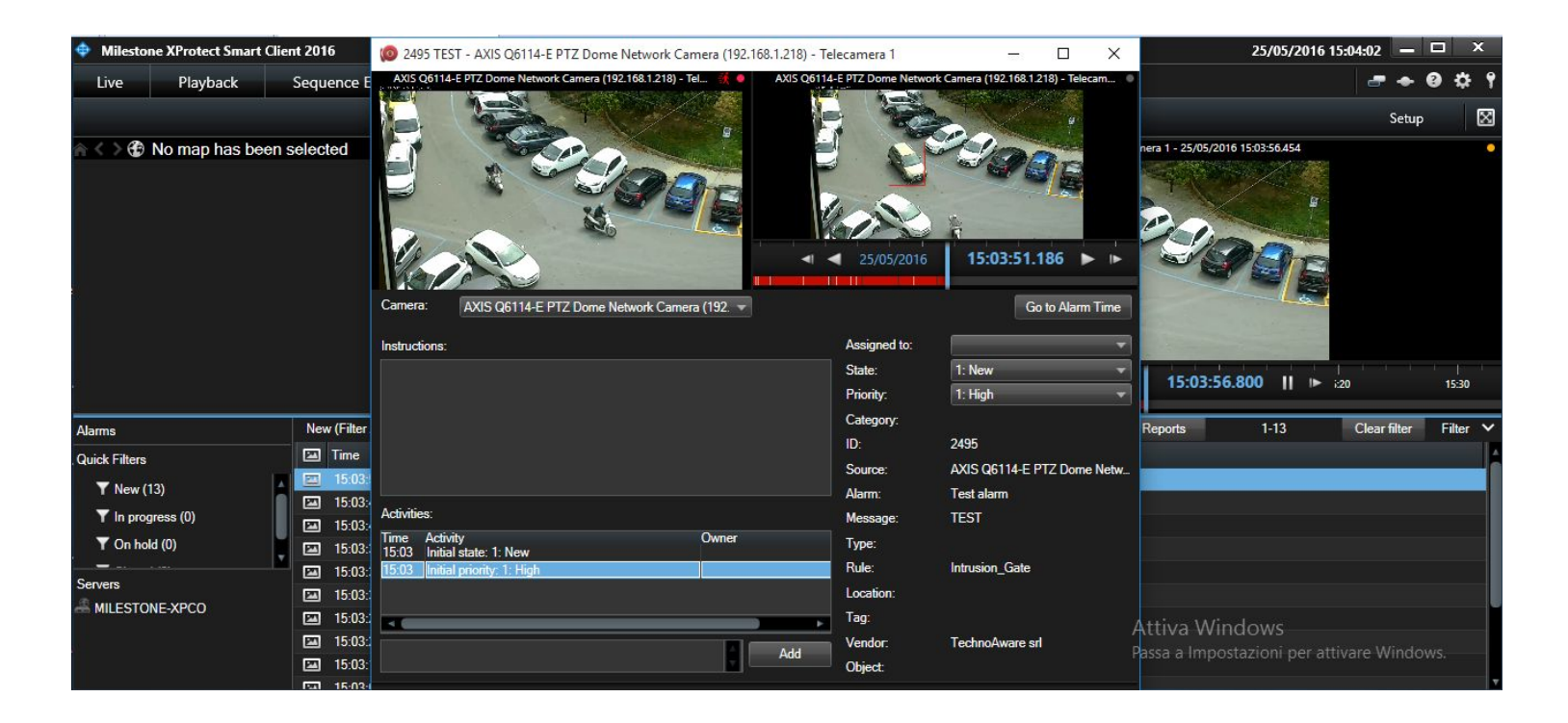

Restart the XProtect Smart Client (if open) and, if everything is correctly set, the system will now show the VTrack events associated to the camera directly in XProtect.

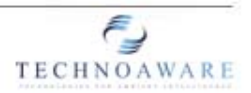

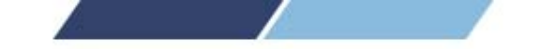

# SETTING UP THE MIP DRIVER (Milestone)

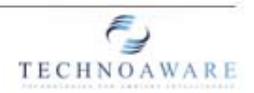

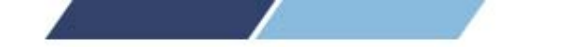

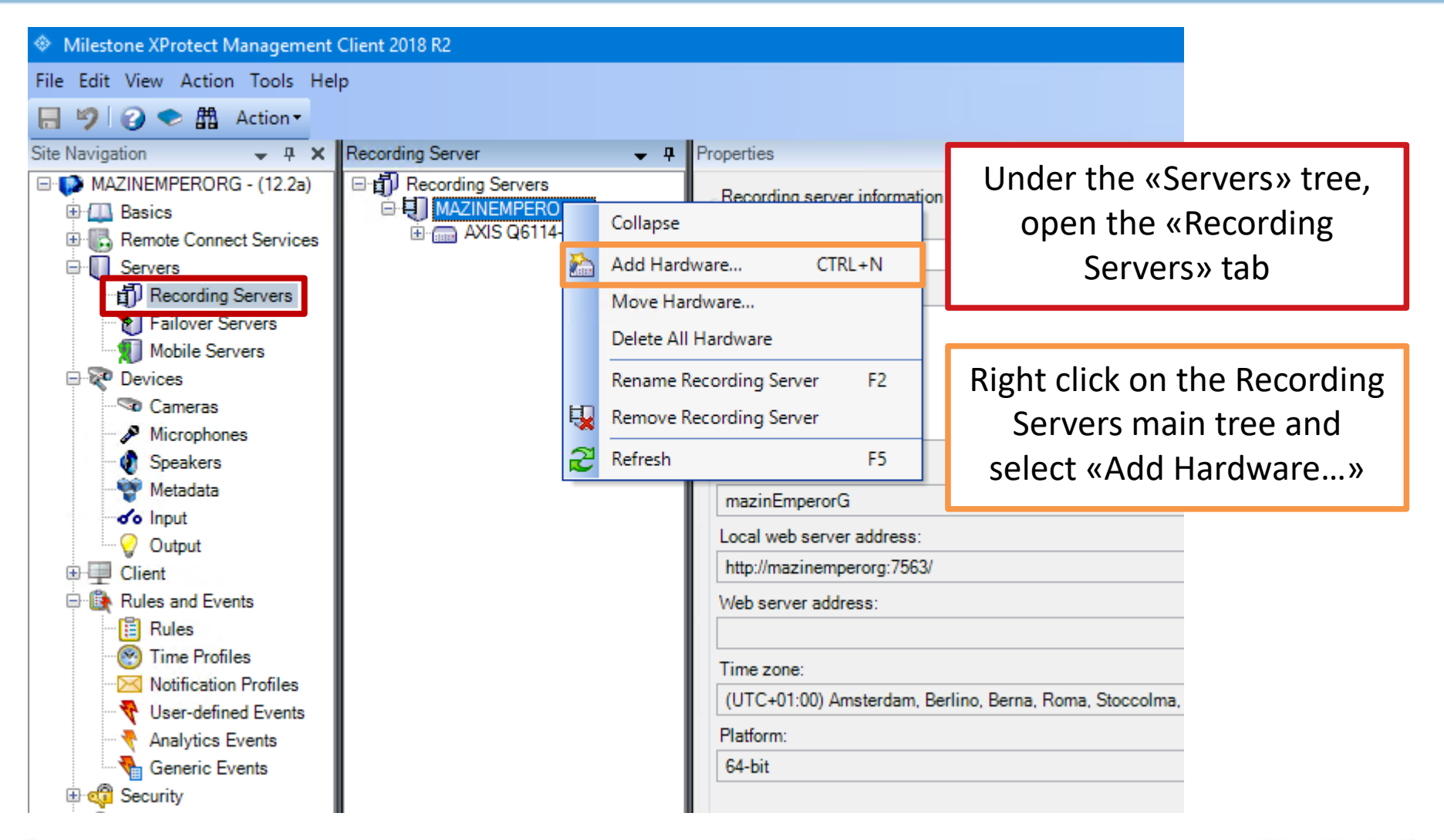

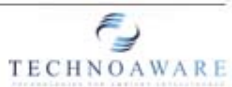

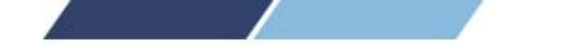

| Add Hardware              |                                                                                                    | — |        | × |
|---------------------------|----------------------------------------------------------------------------------------------------|---|--------|---|
|                           | Add Hardware                                                                                                    |   |        |   |
|                           | This wizard helps you detect and set up hardware.                                                                    |   |        |   |
|                           | Hardware detection method:                                                                                           |   |        |   |
|                           | <ul> <li>Express (recommended)<br/>Automatically detects hardware on the recording server's local network</li> </ul> |   |        |   |
|                           | <ul> <li>Address range scanning<br/>Scans defined network address ranges and detects hardware models</li> </ul>      |   |        |   |
|                           | <ul> <li>Manual<br/>Detects hardware models for manually entered IP addresses and host names</li> </ul>              |   |        |   |
| milestone                 | <ul> <li>Remote connect hardware<br/>Add hardware connected via a remote connect server</li> </ul>                   |   |        |   |
| The Open Platform Company |                                                                                                    |   |        |   |
| Help                      | < Back Next >                                                                                                    | ( | Cancel |   |

#### Select «Manual» then press «Next»

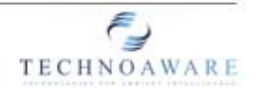

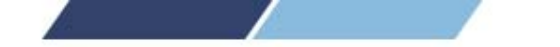

| Add Haro | dware                                  |                                       |                |                | —        |                               | × |
|----------|----------------------------------------|---------------------------------------|----------------|----------------|----------|-------------------------------|---|
| Specif   | y user name and password if de         | vices are not using the default ones. |                |                |          |                               |   |
|          | User Name<br>(Factory Default)<br>root | Password                              |                |                | Ē        | <u>A</u> dd<br><u>R</u> emove |   |
|          |                                        | •••••                                 |                |                |          |                               |   |
|          |                                        |                                       |                |                |          |                               |   |
|          |                                        |                                       |                |                |          |                               |   |
|          |                                        |                                       |                |                |          |                               |   |
|          | <u>H</u> elp                           |                                       | < <u>B</u> ack | <u>N</u> ext > | <u>(</u> | ancel                         |   |

#### Press «Add», leave the User Name empty and set the defined password (page 11). Press «Next»

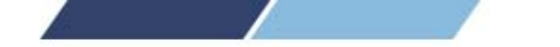

| Add Hardware                                                                                                    |                |                | - 0              | ×        |
|----------------------------------------------------------------------------------------------------|----------------|----------------|------------------|----------|
| Select which drivers to use when scanning for hardware.<br>The more drivers selected, the slower the scanning.                                                                                                    |                |                |                  |          |
| Pelco Samsung Sony Universal Vivotek Other ADAM 60xx DIO module Cansoln Digital Barriers TVIDecoder Digital Barriers TVIDecoder DirectShowDriver Husky IO module Screen Recorder Screen Recorder Stretch VRC7016L/LX Toshiba Teli Cl8200D Video Push Driver |                |                | <u>S</u> elect A | 11<br>11 |
| <u>H</u> elp                                                                                                    | < <u>B</u> ack | <u>N</u> ext > | <u>C</u> ancel   |          |

In the hardware list, expand the «Other» main tree and check «MIP Driver». Press «Next».

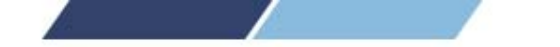

| dd⊦         | Hardware                                                |                                                    |                                   |       | — |             | × |
|-------------|---------------------------------------------------------|----------------------------------------------------|-----------------------------------|-------|---|-------------|---|
| Ente<br>Opt | er information for hardw<br>tionally, select driver typ | vare you want to add.<br>pe to speed up detection. |                                   |       |   |             |   |
|             |                                                         |                                                    |                                   |       |   |             |   |
|             | Address                                                 | Port                                               | Hardware model                    |       |   | <u>A</u> dd |   |
| 1           | 127.0.0.1                                               | 30010                                              | MIP Driver                        | ~     |   | Remove      |   |
|             | Kemember. e                                             | every Milestone prov                               | vider needs to have a different   | port. |   |             |   |
|             | Kemember. e                                             | every Milestone prov                               | vider needs to have a different j | port. |   |             |   |

Set the IP Address of the VTrack Server and the port of the VTrack's Milestone provider (page 11). Press «**Next**».

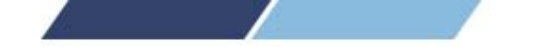

| Add Ha        | rdware                                                                            |                  |                |                | —       |                | × |
|---------------|-----------------------------------------------------------------------------------|------------------|----------------|----------------|---------|----------------|---|
| Waity<br>Once | while your hardware is being detected.<br>detection has completed, select which l | nardware to add. |                |                |         |                |   |
|               |                                                                                   |                  |                |                |         | Stop           |   |
| Detected      | d hardware:                                                                       |                  |                |                |         |                |   |
| Add           | Address                                                                           | Port             | Hardware model |                | Status  |                |   |
| 1             | 192.168.1.126                                                                     | 30010            | MIP Driver     |                | Running | 3              |   |
|               |                                                                                   |                  |                |                |         |                |   |
| Shov          | w hardware running on other recording servers                                     | 3                |                |                |         |                |   |
|               | Help                                                                              |                  | < <u>B</u> ack | <u>N</u> ext > |         | <u>C</u> ancel |   |

Milestone will check the configuration.

If correct press «Next», else press «Back» and apply the required changes.

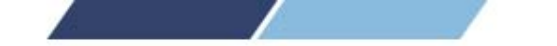

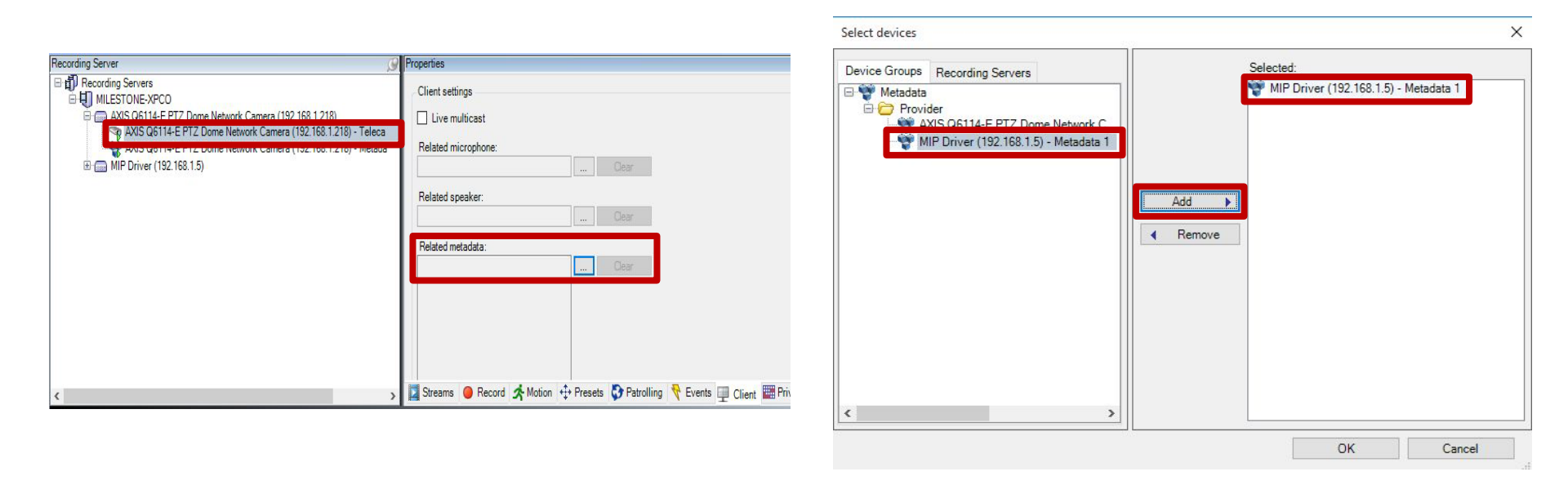

Under the «Recording Servers» tree, double click on the camera associated to the Metadata.

Click on «...» right next to the Related metadata and add the previously added MIP Driver.

Press OK and save.

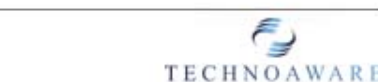

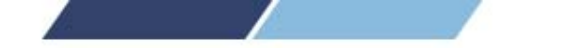

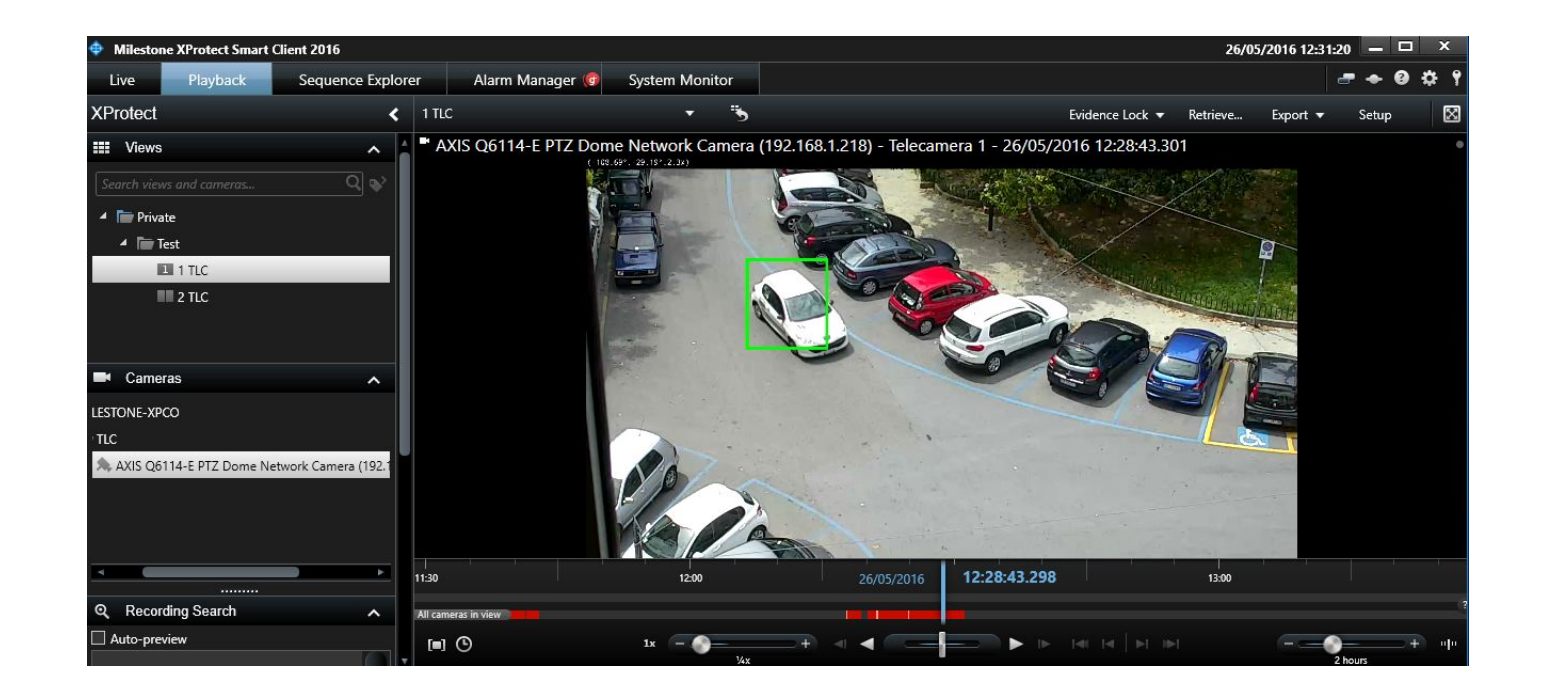

Restart the XProtect Smart Client (if open) and, if everything is correctly set, the system will now highlight automatically the bounding boxes using the color scheme set on VTrack.

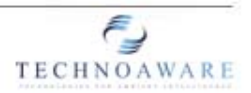